Extended paper submission for FNL special issue on ICNF2025

- 1. Submitting an extended paper for the special issue of Fluctuation and Noise Letters is not mandatory. If your abstract was accepted, you can present your work in any case!
- 2. If you are willing to submit a paper for the FNL special issue, please note that your manuscript must comply with submission guidelines (<u>https://worldscientific.com/page/fnl/submission-guidelines</u>) especially in regards to the originality of content (section 4.e).
- 3. The manuscript must be prepared using the standard Fluctuation and noise Letters templates that can be downloaded from <u>https://worldscientific.com/page/fnl/submission-guidelines</u>

When your manuscript is ready, closely follow the procedure outlined below.

Please note: the submission of the extended version is going to be managed as a brand new submission: you will not find any reference to the abstract you have already submitted in the new submission process. Of course, the managing editors will have access to the abstract you submitted for the conference.

 Go to the Fluctuations and Noise Letters main website (<u>https://worldscientific.com/worldscinet/fnl</u>) and click on "Submit an article".

| G https://wor                                                          | rldscientific.com/worldscinet/fnl            |                                                                                                | ☆ 8 11                                                |
|------------------------------------------------------------------------|----------------------------------------------|------------------------------------------------------------------------------------------------|-------------------------------------------------------|
| Norld Scienti                                                          | fic Connect                                  |                                                                                                | Q 🏹 올 효<br>Search My Cart Sign in Institutional Acces |
| bject 🗸 Journals Be                                                    | ooks \vee Resources For Partners 🗸 Oper      | n Access About Us 🗸 Help 🗸                                                                     |                                                       |
|                                                                        | $\times$ / / $\wedge$                        |                                                                                                |                                                       |
|                                                                        | Fluctuation and Noise                        | e Letters                                                                                      |                                                       |
|                                                                        | An Interdisciplinary Scientific Jo           | urnal on Random Processes in Physical, Biological and Technological                            | l Systems                                             |
| and the second                                                         | ISSN (print): 0219-4775   ISSN (online): 179 | 3-6780                                                                                         |                                                       |
| Eluctuation and                                                        | Frequency: 6 issues per year since 2021      |                                                                                                |                                                       |
| Noise Letters (FNL)                                                    | Fluctuation and Noise Letters welcomes un    | solicited article proposals. Email us today to discuss the suitability of your research and ou | ur options for authors,                               |
| Sandors Processes in Physical, Barlogical<br>and Technological Systems | including our Accelerated Publication and C  | Open Access services.                                                                          |                                                       |
| Prote Scortific                                                        | View Editorial Board                         |                                                                                                | Submit an article                                     |
|                                                                        | 🕯 Toola 🧉 Shara 🖉 Bacamma                    | nd .                                                                                           | Subscribe                                             |
|                                                                        |                                              |                                                                                                |                                                       |
| Online Ready   Currer                                                  | nt Issue   Accepted Papers   Available Issu  | ues 🗸                                                                                          | ☆ About the Journal Y                                 |
|                                                                        |                                              | "Referents appearance on the scene there use not any journal in which the                      |                                                       |
| Call for Papers                                                        |                                              | community of 'noise scientists' could converge; it fills an important and                      | Journal Metrics                                       |
| Fluctuation and No                                                     | pise Letters                                 | previously unoccupied niche. The editors are an outstanding                                    | 2023 Impact Factor: 1.2                               |
|                                                                        |                                              | multidisciplinary and multicontinental group who have a serious scientific                     | 2023 CiteScore: 2.9                                   |
|                                                                        |                                              | interest in working towards the journal's success. It offers an appealing                      | 2023 Source Normalized Impact per Paper               |
|                                                                        |                                              |                                                                                                |                                                       |
| Dovou                                                                  | have a special issue proposal?               | variety of papers (letters, current opinions and reviews), is highly effective,                | (SNIP): 0.565                                         |

5. Login as an Author (Author Login). If you do not have an account, register first ("Register Now") and then login as an author. Note that you should have an account since you submitted an abstract!

| ← → C • https://www | v.editorialmanager.com/fnl/Default.aspx?pg=login.asp&username=                                                                                                    | ⓒ ☆ 코 ① [6] :    |
|---------------------|----------------------------------------------------------------------------------------------------|------------------|
| em Ve Fluctuatio    | on and Noise Letters                                                                                                    | Login   Register |
| Home Submit a       | Manuscript About 🗸 Help 🗸                                                                                                    |                  |
| Login               | Please Enter the Following Username: carmineciofi Password: Author Login Reviewer Login Editor Login Publisher Login Send Login Details Register Now Login Help                                                                                                    |                  |
| arthogartaen        | World Scientific has various Open Access publishing arrangements<br>with higher education institutions, and developing and transition<br>economy countries.<br>Such arrangements include Publish and Read agreement with JISC<br>for participating UK Higher education institutions, and discounts or<br>waivers of Article Processing charges (APC) for some lower-income<br>economies.<br>Please visit our Open Access page to find out more.<br>For Authors: Why choose Gold Open Access?<br>(openaccess@mspc.com)<br>- You will retain copyright of your article (with some exceptions)<br>- Your article publication process will be fast-tracked<br>- Your article will also: |                  |

6. Once in the Author Main Menu page, select "Submit New Manuscript".

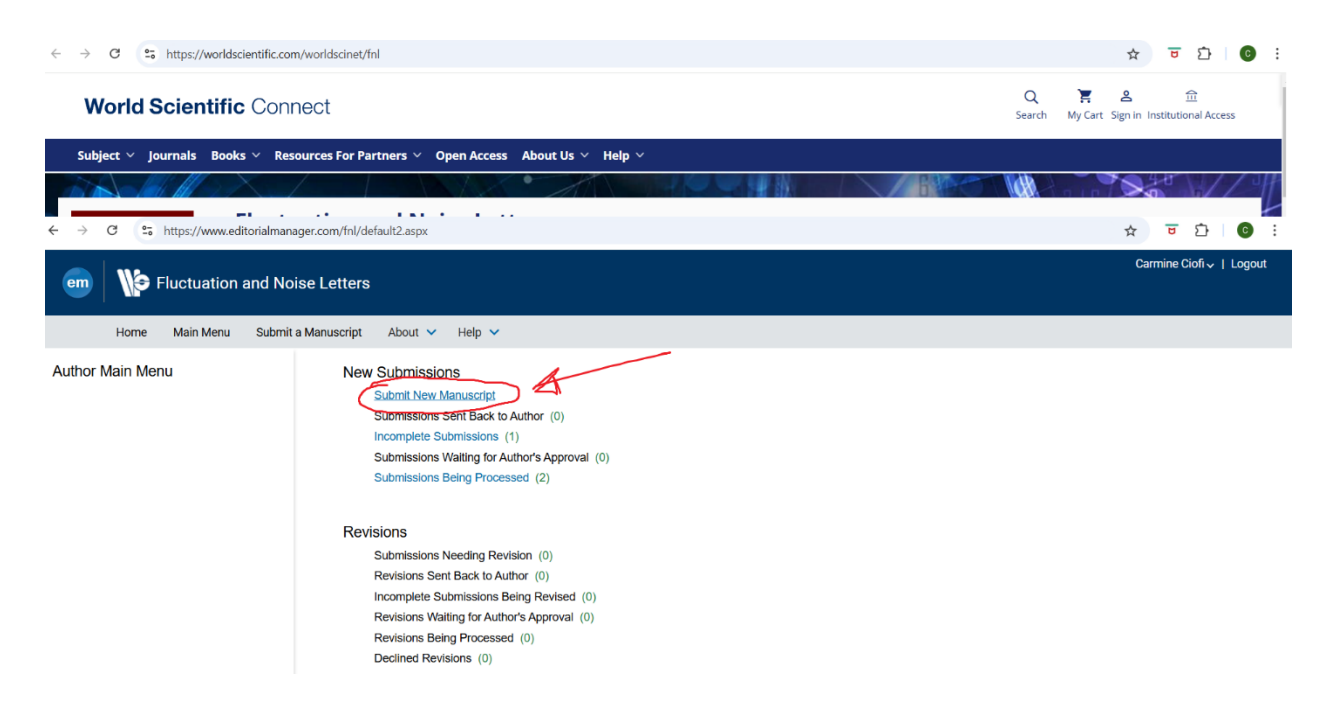

7. Select "Special Issue" and Proceed (do not worry: the selection of the specific special issue is in a next step!).

| ← → C 😁 https://www.editorial                                             | Imanager.com/fnl/default2.aspx                                               |                   | ☆ 😇 🖸 💿 :               |
|---------------------------------------------------------------------------|------------------------------------------------------------------------------|-------------------|-------------------------|
| em Fluctuation and                                                        | Noise Letters                                                                |                   | Carmine Ciofi∽   Logout |
| Home Main Menu Su                                                         | bmit a Manuscript About 🗸 Help 🗸                                             |                   |                         |
| Article Type<br>Selection                                                 | Attach Files                                                                 | Manuscipt<br>Data |                         |
| Choose the Article Type of your<br>submission from the drop-down<br>menu. | Select Article Type None Research Paper Review Qurrent Opinion Special Issue | Proceed >         |                         |

5.Follow the instructions to upload the manuscript file. After uploading, the page should look like the example below. Proceed to the next page.

| Fluctuation an                                                         | d Noise Letters                                                                                         |                                        |                                   |                                  |                                                           |
|------------------------------------------------------------------------|----------------------------------------------------------------------------------------------------|----------------------------------------|-----------------------------------|----------------------------------|-----------------------------------------------------------|
| Home Main Menu                                                         | Submit a Manuscript Abou                                                                                | ut 🗸 Help 🗸                            |                                   |                                  |                                                           |
| Article Type<br>Selection                                              | Attach Files                                                                                            | General                                | Review<br>Preferences             | Comments                         | Manuscript<br>Data                                        |
| Please provide any additional items.                                   | Select Item Type<br>Manuscript •<br>Description<br>Manuscript<br>Delivery Method<br>• Online Web System | ○ Offline                              |                                   | Browse                           | OR<br>Drag & Drop<br>Files Here                           |
| The order in which the attached item<br>Change Item Type of all Choose | s appear in the list will be the ord                                                                    | ler in which they appear in the<br>Now | PDF file that is produced. You ca | n re-order the items manually if | necessary.<br>Check All Clear All                         |
| Order Item De                                                          | scription                                                                                               | File Name                              | discrete finale odf               | ize Last Modified                | Actions Select                                            |
| Update File Order                                                      |                                                                                                    | J                                      | ace eco_mule.par 0                | Download Selections              | as Zip File Remove<br>Check All Clear All<br>Back Proceed |

 In the next page select the appropriate "topic" among the many available. For instance, if you submitted an abstract in "instrumentation", select "ICNF2025 Instrumentation". This step is extremely important!

If you are not sure, please select "ICNF2025". The general managing editor will forward the submission to the proper editor.

| em                                        | and No | ise Letters                                                                                                    |          |                          |
|-------------------------------------------|--------|----------------------------------------------------------------------------------------------------|----------|--------------------------|
| Home Main Menu                            | Submit | None                                                                                                    |          |                          |
| Article Type<br>Selection                 | Attac  | ICNF2025 Acoustic Noise ICNF2025 Biological System ICNF2025 Circuits and Systems ICNF2025 Electron Devices                                                                                                    | Comments | Manus<br>Data            |
| Please provide the requested information. |        | ICNF2025 Instrumentation ICNF2025 Materials ICNF2025 Photonic Devices ICNF2025 Reliability                                                                                                    |          | Insert Special Character |
|                                           |        | ICNF2025 Theory and Stochastic Processes ICNF2025 Quantum Noise and Devices Noise-Driven Phenomena in Autonomous Vehicle Nonlinear Fluctuations in Socioeconomic Indicators and Energy Environmental Dynamics ICNF2025 Legistrumontation |          |                          |
|                                           |        | Nonlinear Fluctuations in Socioeconomic Indicators and Energy Environmental Dynamics<br>ICNF2025 Instrumentation                                                                                                    |          |                          |

DO NOT select neither "none" nor any of the rows that do not include "ICNF2025"

| ← → C S https://www.editor                | ialmanager.com/fnl/default2. | aspx                                                                                                    |                                                                                     |                                                                                                    |                                | ☆ 〒 ☎ :                 |
|-------------------------------------------|------------------------------|----------------------------------------------------------------------------------------------------|-------------------------------------------------------------------------------------|----------------------------------------------------------------------------------------------------|--------------------------------|-------------------------|
| em Fluctuation an                         | d Noise Letters              |                                                                                                    |                                                                                     |                                                                                                    |                                | Carmine Ciofi  ↓ Logout |
| Home Main Menu                            | Submit a Manuscript Abo      | out 🗸 Help 🖌                                                                                                    |                                                                                     |                                                                                                    |                                |                         |
| Article Type<br>Selection                 | Attach Files                 | General<br>Information                                                                                                    | Review<br>Preferences                                                               | Comments                                                                                               | Manuscript<br>Data             |                         |
| Please provide the requested information. | Suggest Reviewers            | itial reviewers for this submission<br>that the editorial office may not us<br>s.<br><b>Reviewers List</b><br>o <i>Suggested Reviewers in the list.</i><br>eviewer | and provide specific reasons for your su<br>e your suggestions, but your help is ap | iggestion in the comments box for e<br>preciated and may speed up the self<br>Add Suggeste<br>Back Pro | ach<br>ection of<br>d Reviewer |                         |

You can add suggested reviewers for your paper. You can then proceed to the next page.

9. You can add comments, but they are not really needed.

| ← → C S https://www.edite                 | orialmanager.com/fnl/default2.as                   | рх                              |                                          |            |                    | ☆ 😇 🖸 🛛 🖸 :             |
|-------------------------------------------|----------------------------------------------------|---------------------------------|------------------------------------------|------------|--------------------|-------------------------|
| em Fluctuation a                          | nd Noise Letters                                   |                                 |                                          |            |                    | Carmine Ciofi∽   Logout |
| Home Main Menu                            | Submit a Manuscript Abou                           | t 🗸 Help 🗸                      |                                          |            |                    |                         |
| Article Type<br>Selection                 | Attach Files                                       | General                         | Review<br>Preferences                    | Comments   | Manuscript<br>Data |                         |
| Please provide the requested information. | Enter Comments  Please enter any addit submission. | ional comments you would like t | to send to the publication office. These | Insert :   | Special Character  |                         |
|                                           |                                                    |                                 |                                          | 🗲 Back Pro | oceed              |                         |

10. Fill in the required information. Of course Title, Keywords and Authors are expected to match the ones appearing in the abstract accepted for the conference.

| ← → C 😁 https://www.editoria                                                                                                    | nanager.com/fnl/default2.aspx                                                                                                    |                                     | ☆ 😈 🖸 😧 🗄               |
|----------------------------------------------------------------------------------------------------|----------------------------------------------------------------------------------------------------|-------------------------------------|-------------------------|
| em Fluctuation and                                                                                                    | Noise Letters                                                                                                    |                                     | Carmine Ciofi  ↓ Logout |
| Home Main Menu Su                                                                                                    | mit a Manuscript About 🗸 Help 🗸                                                                                                    |                                     |                         |
| Article Type<br>Selection                                                                                                    | ttach Files General Review Preferences                                                                                                    | Comments Manuscript<br>Data         |                         |
| When possible these fields will<br>be populated with information<br>collected from your uploaded<br>submission file. Steps requiring<br>review will be marked with a<br>warning icon. Please review<br>these fields to be sure we found<br>the correct information and fill<br>in any missing details. | <ul> <li>Title</li> <li>Full Title (required) ✓</li> <li>X (a) (a) (a) (a) (a) (b) (a) (b) (a) (b) (a) (b) (a) (b) (b) (b) (b) (b) (b) (b) (b) (b) (b</li></ul> | Insert Spedal Character             |                         |
|                                                                                                    | 🗲 Back Save & Su                                                                                                    | bmit Later Build PDF for Approval 🔶 |                         |

11. You will be asked to wait and, after a while (depending on the server load), your page should look like the one below (at the same time you will be notified by e-mail that your submission is ready for review and approval). At this point you need to check the submission by clicking on "view submission". This will cause the download of a PDF file with your submission. Check your file and, if everything is ok, click on "Approve Submission".

| $\leftarrow  \rightarrow $ | C 25 https://www.editorialmanager.com/fnl/default2.aspx                                                                                                    |                                                                                                    |                                                                                                    | ☆                                                     | U        | Ċ    | C     |
|----------------------------|----------------------------------------------------------------------------------------------------|----------------------------------------------------------------------------------------------------|----------------------------------------------------------------------------------------------------|-------------------------------------------------------|----------|------|-------|
| em                         | Fluctuation and Noise Letters                                                                                                    |                                                                                                    |                                                                                                    | Ca                                                    | rmine Ci | ofi√ | Logou |
|                            | Home Main Menu Submit a Manuscript About 🔻                                                                                                    | 🖌 Help 🗸                                                                                                   |                                                                                                    |                                                       |          |      |       |
|                            | ← Submissions Waiting for Approval by Auth<br>If no Actions appear for your submission, please wait a few m<br>The 'Edit Submission' link allows you to fix or alter your subm<br>The 'Remove Submission' link removes your submission from | nor<br>ninutes for your PDF to be buil<br>ission. Please use Edit Submi<br>n the system. Please use this i | t. The Actions appear automatically when your PDF is available.<br>ission to make changes to the meta-data and to remove and upload r<br>ONLY if you would like to permanently remove this submission from t | iew files that make up your submission.<br>he system. |          |      |       |
|                            | Page: 1 of 1 ( <u>1 total submissions</u> )                                                                                                    |                                                                                                    |                                                                                                    | Results per page                                      | : 10 🗸   |      |       |
|                            | Action 🗖 🔀                                                                                                    | Title 🔺                                                                                                    | Date Submission Began 🔻                                                                                                    | Current Status 🔺                                      |          |      |       |
|                            | Edit Submission<br>Similar Articles in MEDLINE<br>Approve Submission<br>Remove Submission<br>Send E-mail                                                                                                    | My title                                                                                                   | Jan 15, 2025                                                                                                    | Needs Approval                                        |          |      |       |
|                            | Page: 1 of 1 ( <u>1 total submissions</u> )                                                                                                    |                                                                                                    |                                                                                                    | Results per page                                      | 10 🗸     |      |       |

12. After clicking OK on the pop-up menu that appears to ensure that you really want to approve the manuscript, you will be presented with the page below and you will also be notified by e-mail that you have completed the submission process.

| $\leftarrow$ $\rightarrow$ C $\stackrel{\text{s}}{=}$ https://www.edi | itorialmanager.com/fnl/default2.aspx | ☆) 편 12   🕹 🏮 :         |
|-----------------------------------------------------------------------|--------------------------------------|-------------------------|
|                                                                       | and Noise Letters                    | Carmine Ciofi∽   Logout |
|                                                                       |                                      |                         |
| Home Main Menu                                                        | Submit a Manuscript About 🗸 Help 🗸   |                         |
|                                                                       |                                      |                         |
| Author's Decision                                                     | Thank you for approving "My title".  |                         |
|                                                                       |                                      |                         |
|                                                                       | Main Menu                            |                         |
|                                                                       |                                      |                         |
|                                                                       |                                      |                         |
|                                                                       |                                      |                         |
|                                                                       |                                      |                         |
|                                                                       |                                      |                         |

Should you need help, please send an e-mail to cciofi@unime.it or icnf2025.info@gmail.com